# The ParticipACTION Community Challenge

Guide for Individuals and families to Register and Track Activity

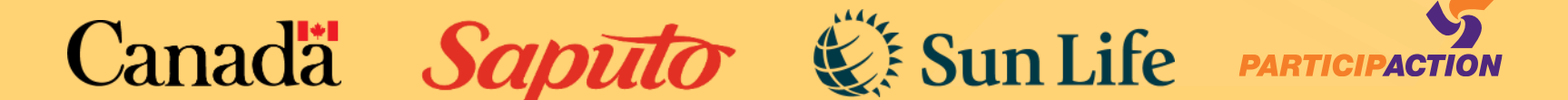

## Challenge Fundamentals

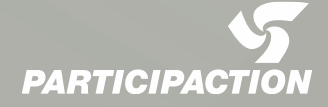

## What is the challenge?

The ParticipACTION Community Challenge is a national physical activity and sport initiative that encourages everyone in Canada to get active throughout June.

The Community Challenge is open to all **individuals** and **organizations**. All minutes tracked on the free ParticipACTION app and website from June 1 – 30 count toward a community's total score. After June 30, **finalist communities** will be invited to submit an application explaining why they deserve to be Canada's Most Active Community.

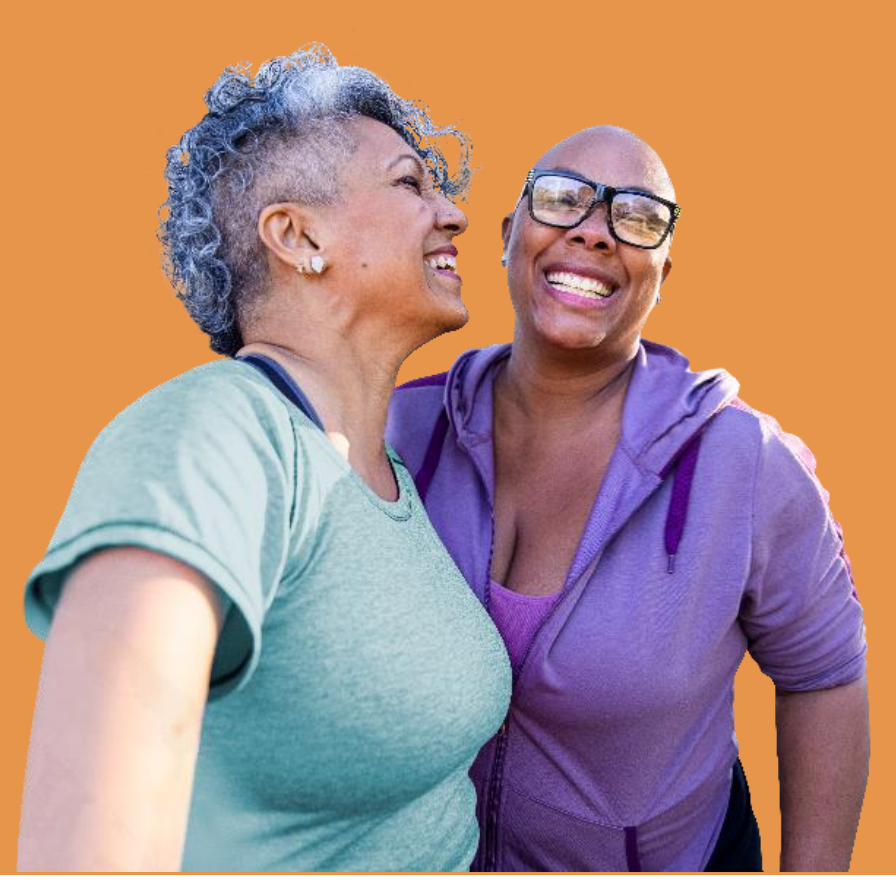

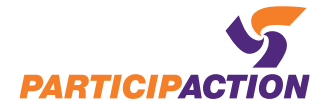

## How it Works

- Individuals track activity on the ParticipACTION App
- Organizations track group activity on the ParticipACTION website
- All minutes are connected to municipalities based on their postal code
- 50 finalists are eligible to be Canada's Most Active Community

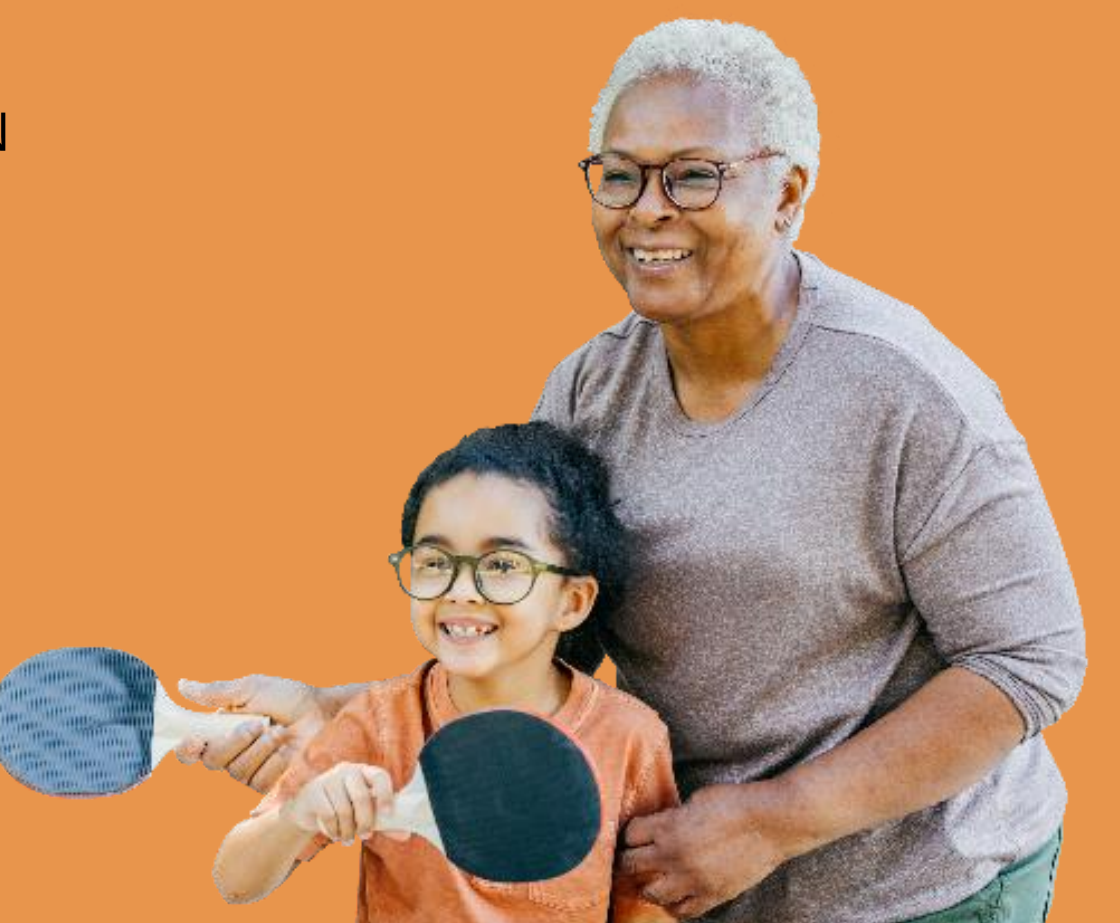

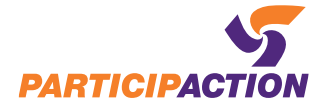

## **Step-by-Step Tracking Instructions**

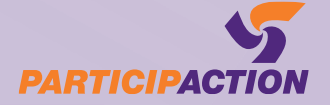

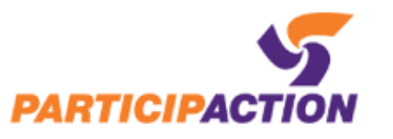

Get Active - The Science -

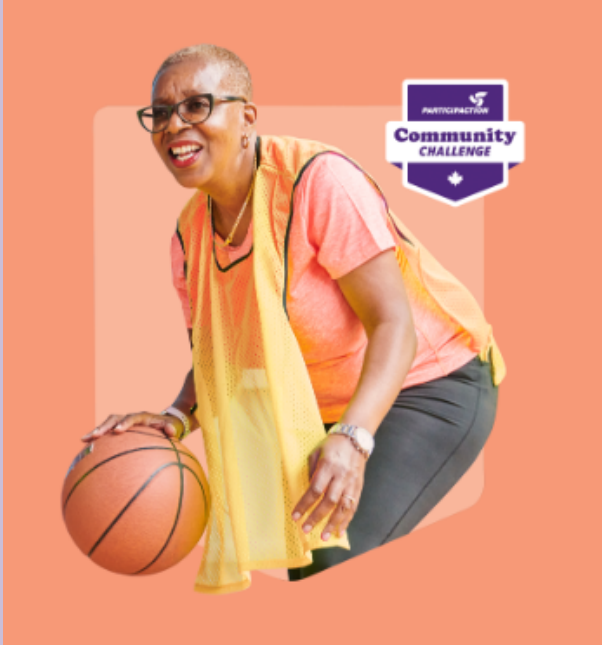

#### **Community Challenge**

#### Together we move

June 1- 30, 2023

Join the challenge and help your community get crowned Canada's Most Active. Track your minutes as an:

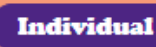

Organization @

#### **Proudly supported by:**

Canada Saputo Sun Life

Step 1: Go to the Community Challenge Webpage

The link is: https://www.participaction.com/p rograms/community-challenge/

If you would like to track your personal activity in the app, click on the INDIVIDUAL button which will direct you to download the app.

If you would like to track your activity or the activity of your family members on the website, please click on the ORGANIZATION button

This will take you to the web sign-up page

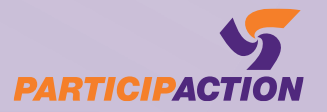

## Sign up today

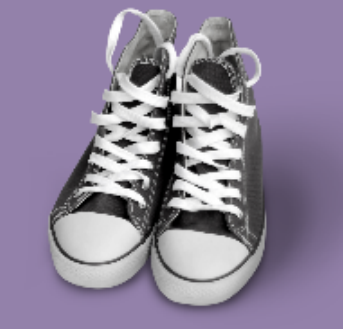

#### SIGN UP WITH EMAIL

| FIRST NAME *                                                   |                                              |   |
|----------------------------------------------------------------|----------------------------------------------|---|
| James                                                          |                                              |   |
| EMAIL *                                                        |                                              |   |
| james@aol.com                                                  |                                              |   |
| PASSWORD *                                                     |                                              |   |
|                                                                |                                              | ۲ |
| CONFIRM PASSWORD *                                             |                                              |   |
|                                                                |                                              | ۲ |
| PASSWORD MUST CONSIST OF:                                      |                                              |   |
| One lowercase character   One uppercase character   One number | One special character   8 characters minimum |   |
|                                                                | Submit                                       |   |

Already have an account? Login

## Step 2: Create an Account

Fill out the first name, email, password and confirm password fields

#### \*\*Note\*\*

The password must include: a lowercase letter, uppercase letter, number, special character and be 8 characters minimum

You may be prompted that your email is already registered – if so, click 'Login' at the bottom of the screen

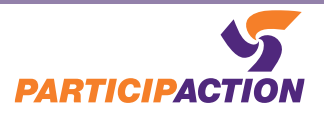

### You're almost done!

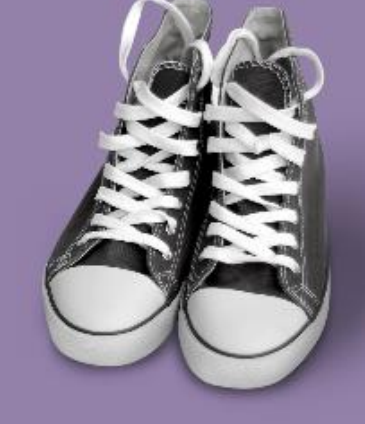

A verification email has been sent to kzolotar+1@participaction.com. Follow the instructions in the email to finish creating your account.

Continue

Step 3: Verify your email

Go to your email and verify your account

\*\*Note\*\*

The email will come from Noreply@participaction.co m

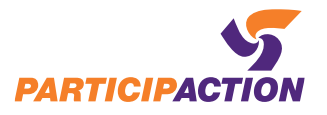

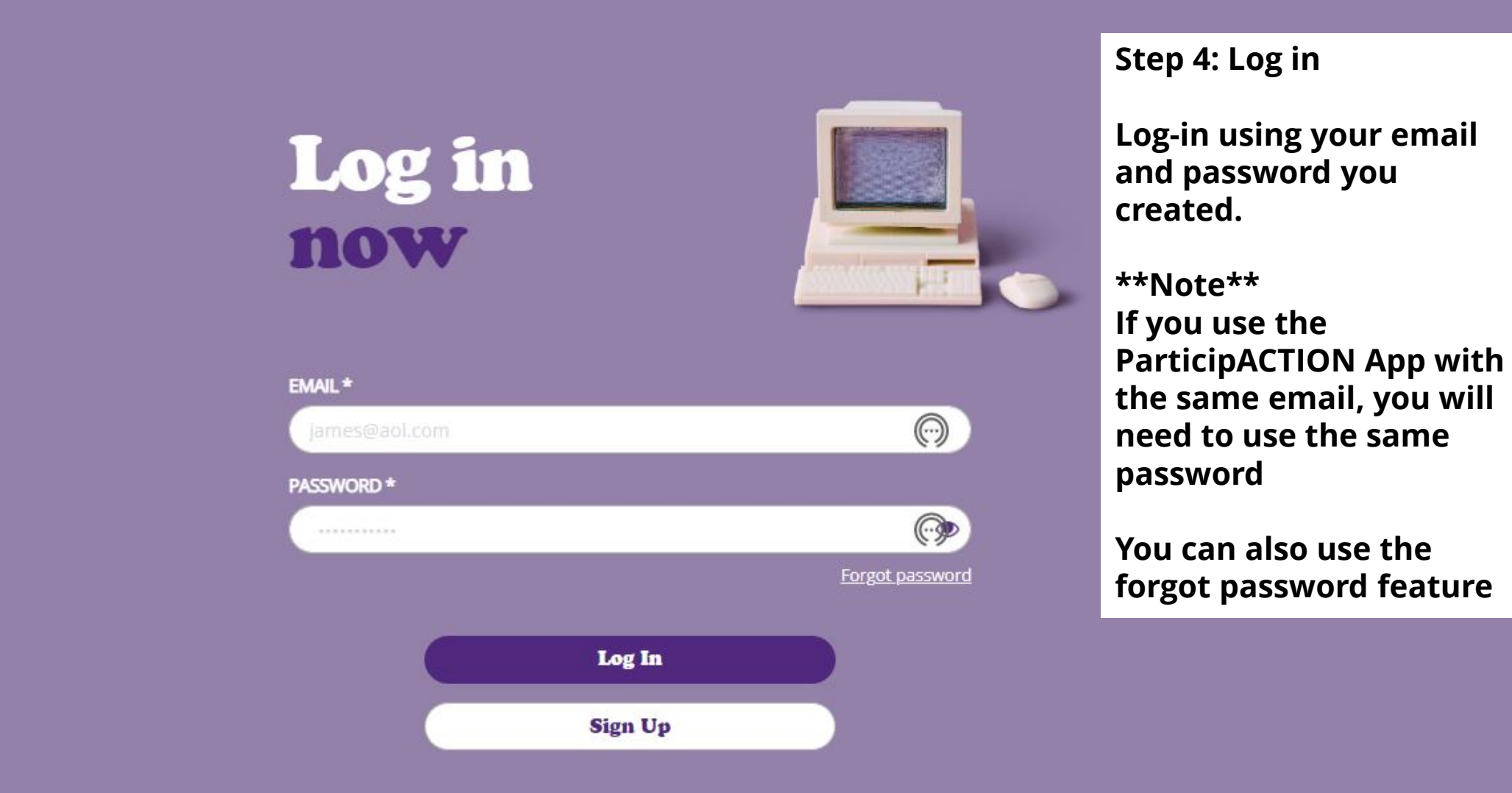

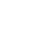

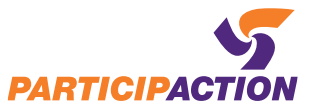

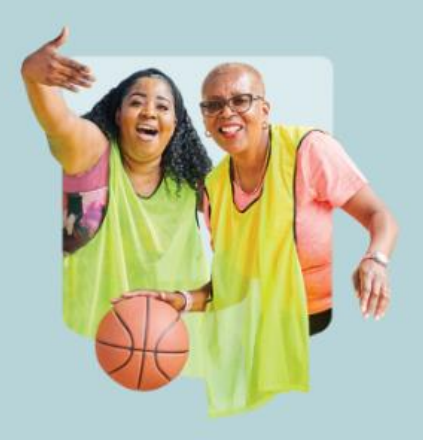

#### **Track Organization Minutes**

Track for an organization, workplace, school, sport team or other community group.

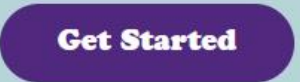

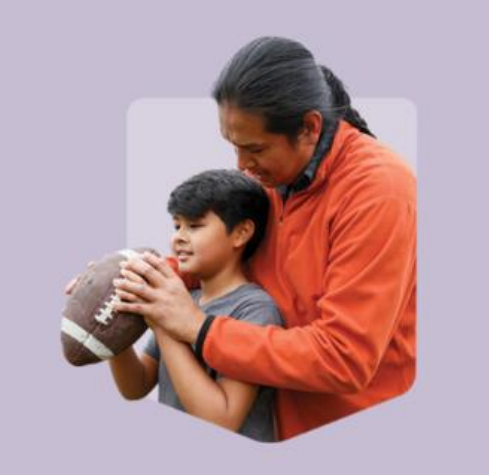

#### **Track Personal Minutes**

Track for you and your family.

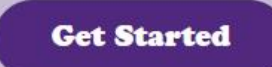

Step 5: Select who you are tracking for

Click 'Get Started' under the 'Track Personal Minutes' title on the right

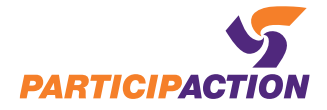

### Welcome!

## Complete your personal profile to start tracking your activity.

**Complete Profile** 

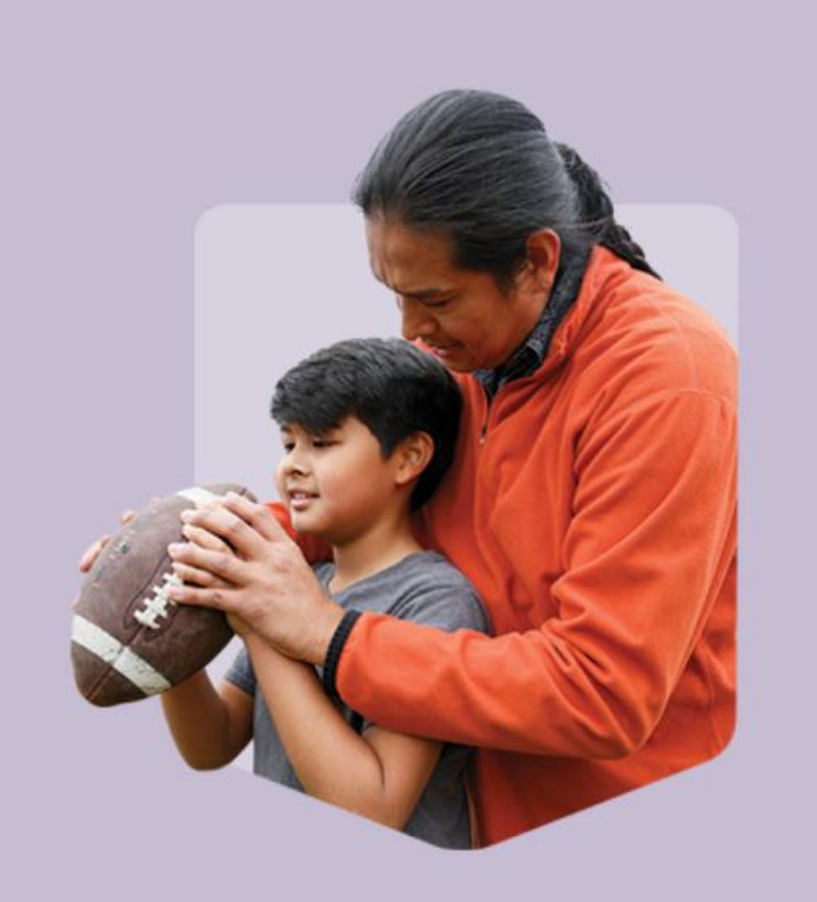

Step 6: Complete your Profile

Click complete profile

Canada

Saputo

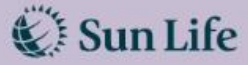

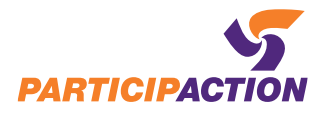

### **Personal Profile**

| * All fields are required                             |
|-------------------------------------------------------|
| FIRST NAME *                                          |
| Ken                                                   |
| EMAIL ADDRESS                                         |
| kzolotar+1@participaction.com                         |
| POSTAL CODE *                                         |
| (X1X1X1                                               |
| WHAT IS YOUR GENDER? *                                |
| Select ~                                              |
| AGE *                                                 |
| Enter your age here                                   |
| ACTIVITY LEVEL *                                      |
| 0 Minutes per week                                    |
| WILL YOU BE TRACKING FOR ANY FAMILY (1)<br>MEMBERS? * |
| Yes                                                   |
| O No                                                  |

#### **Family Members**

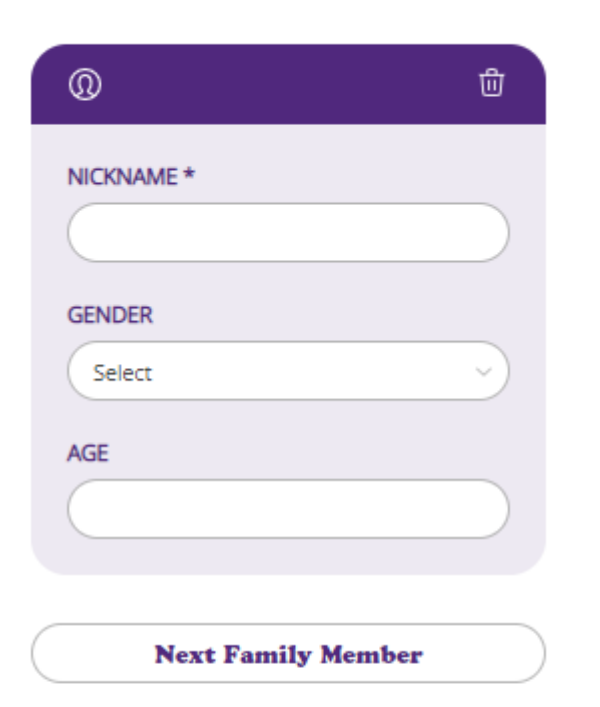

DO YOU CONSENT TO PARTICIPACTION SENDING YOU ADDITIONAL INFORMATION ABOUT OTHER PARTICIPACTION INITIATIVES? \*

Yes

Save

#### Step 7: Fill out your Personal Profile

## You can add multiple family members

#### **Click Save**

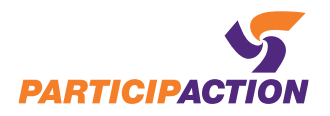

Hi Ken 🔘

Step 8: Track Activity

Click Track Activity

#### You haven't tracked minutes yet. Let's get started!

Track Activity

Canadä Saputo

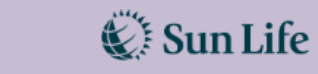

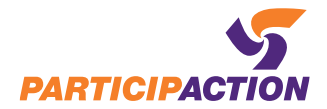

#### **My Minute Tracking**

\* All fields are required

| /HAT A                                                                                                    | CTIVIT           | Y DID YO             |                        |        |         |    |
|----------------------------------------------------------------------------------------------------|------------------|----------------------|------------------------|--------|---------|----|
| Į                                                                                                    | 5                | Running              | )                      |        |         | ~  |
| HEN (                                                                                                    | DID YO           | U COMP               | LETE T                 | HIS AC | TIVITY? | *  |
| MM/                                                                                                    | DD/YY            | YY                   |                        |        |         | É  |
| OW M<br>OU DO                                                                                                    | ANY N<br>)? *    | INUTES               | OF MC                  | VEMEN  | IT DID  |    |
|                                                                                                    |                  |                      |                        |        |         |    |
|                                                                                                    |                  |                      |                        |        |         |    |
| lep<br>nen                                                                                                    | ort<br>1be       | min<br>rs            | ute                    | s fo   | r fa    | mi |
| Rep<br>nen<br>®                                                                                                    | ort<br>ibe<br>MZ | min<br>rs            | ute                    | s fo   | r fa    | mi |
| (P)<br>(Rep<br>nen<br>(P)<br>(Rep<br>(Rep)<br>(Rep)<br>(R | MZ               | min<br>rs            | ute<br>TES TR          | s fo:  | r fa    | mi |
| ® NUM                                                                                                    | MZ<br>MBER (     | min<br>rs            | ute<br>TES TR          | s £o:  | r fa    | mi |
|                                                                                                    | MZ<br>MBER (     | min<br>rs            | ute<br>TES TR          | ACKED  | r fa    | mi |
|                                                                                                    | MZ<br>MBER (     | min<br>rs<br>DF MINU | ute<br>TES TR          | ACKED  | r fa    | mi |
| Image: Second state   Image: Second state                                                                                                    | MZ<br>MBER (     | min<br>rs<br>DF MINU | ute<br>TES TR<br>Cance | ACKED  | r fa    |    |

Step 9: Track your activity

You will be asked to provide:

- Type of activity
- Date
- Minutes
- Family Member Activity

\*\*NOTE\*\* If you are tracking for just your family member(s) you must still enter 1 minute for yourself

**Click Save** 

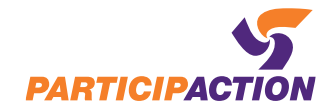

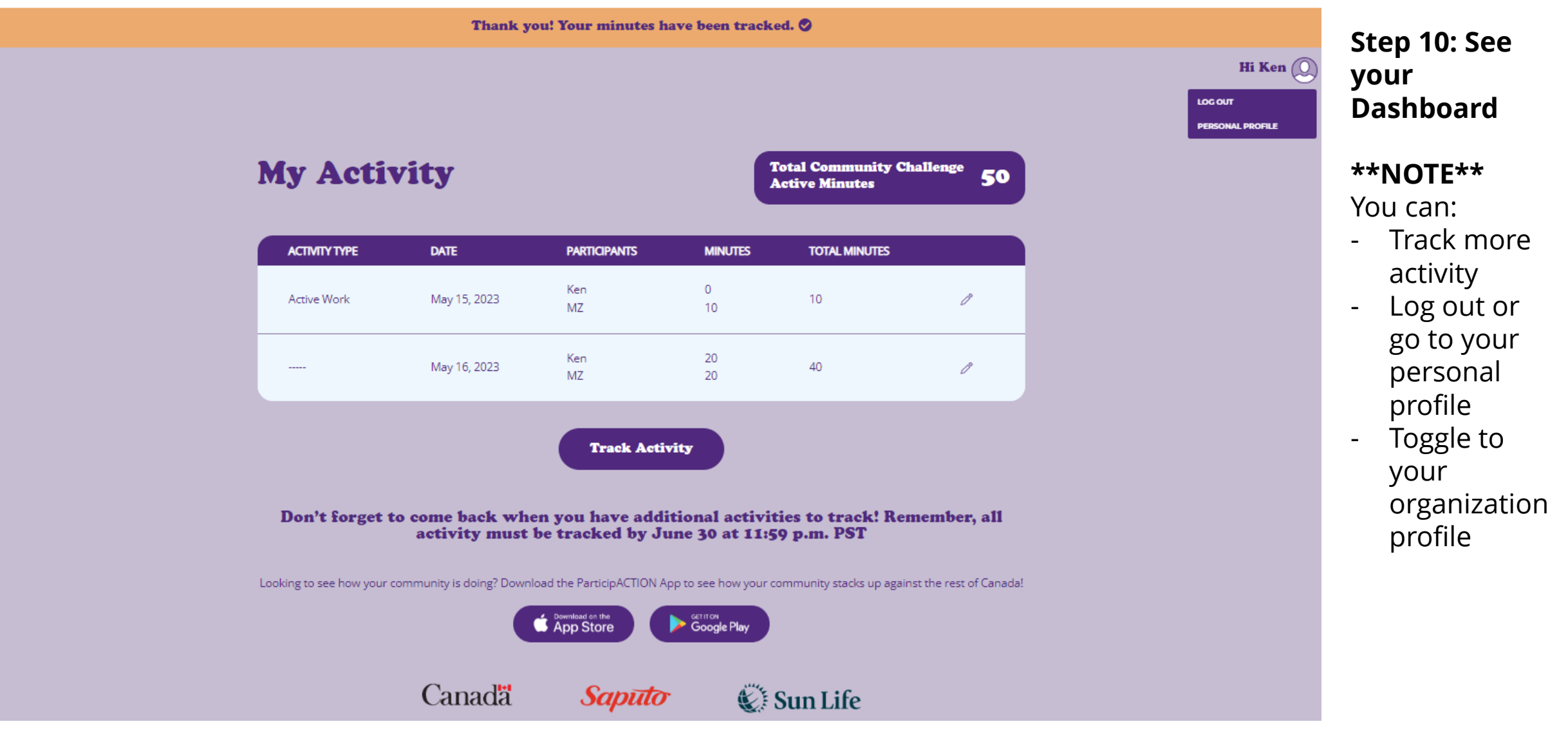

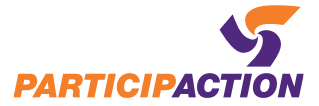

## **Tracking Deadline**

# July 1 12:00 AM PST

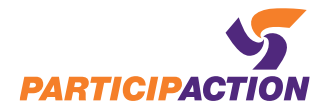